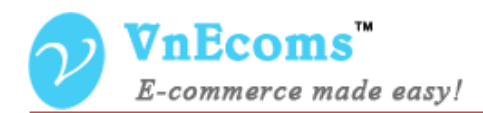

# Message

## **USER MANUAL VER. 1.0.0**

© 2014 www.vnecoms.com. All Rights Reserved..

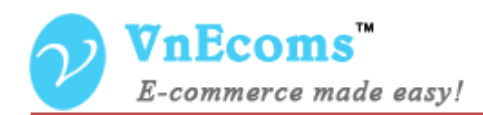

#### **Table of Contents**

| I.   | Overview.                        | 3   |
|------|----------------------------------|-----|
| II.  | Configuration                    | 3   |
| III. | Customer Send Message To Vendor. | . 4 |
| IV.  | Vendor Manages Messages.         | 6   |
| V.   | Support.                         | 9   |

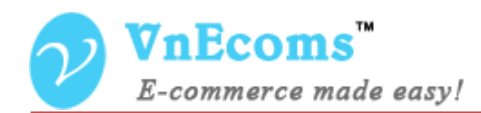

#### I. Overview.

Add message system to vendor dashboard so vendor will be able to receive message from customer to ask questions about product and service. Vendor will be notified via email when a customer send him a message.

#### **II.** Configuration

From Admin cpanel go to menu Vendors -> Configuration. Go to section Message.

| Credit                                           |                                        |              |
|--------------------------------------------------|----------------------------------------|--------------|
| Message                                          |                                        |              |
| Enable WYSWYG editor for<br>message composer box | Yes                                    | [STORE VIEW] |
| Message notificațion template                    | Vendor - Message Notification (Default | [STORE VIEW] |
| Email Sender                                     | General Contact                        | [STORE VIEW] |
|                                                  |                                        |              |
| Vendor Review                                    |                                        |              |

- Enable WYSIWYG editor for message composer box: This option will allow admin can enable/disable the WYSIWYG editor from message composer box.
- Message notification template: This notification email will be sent every time new message arrives.
- **Email Sender**: This email is used to sender of the notification email

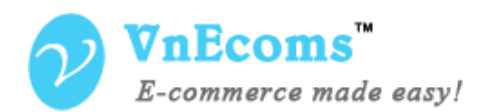

#### III. Customer Send Message To Vendor.

On vendor home page customer will see on the profile box the message icon. Customer can click to that message icon to send message to vendor.

| VE | ND | OR | PR | OF | LE |
|----|----|----|----|----|----|
|    |    |    |    |    |    |

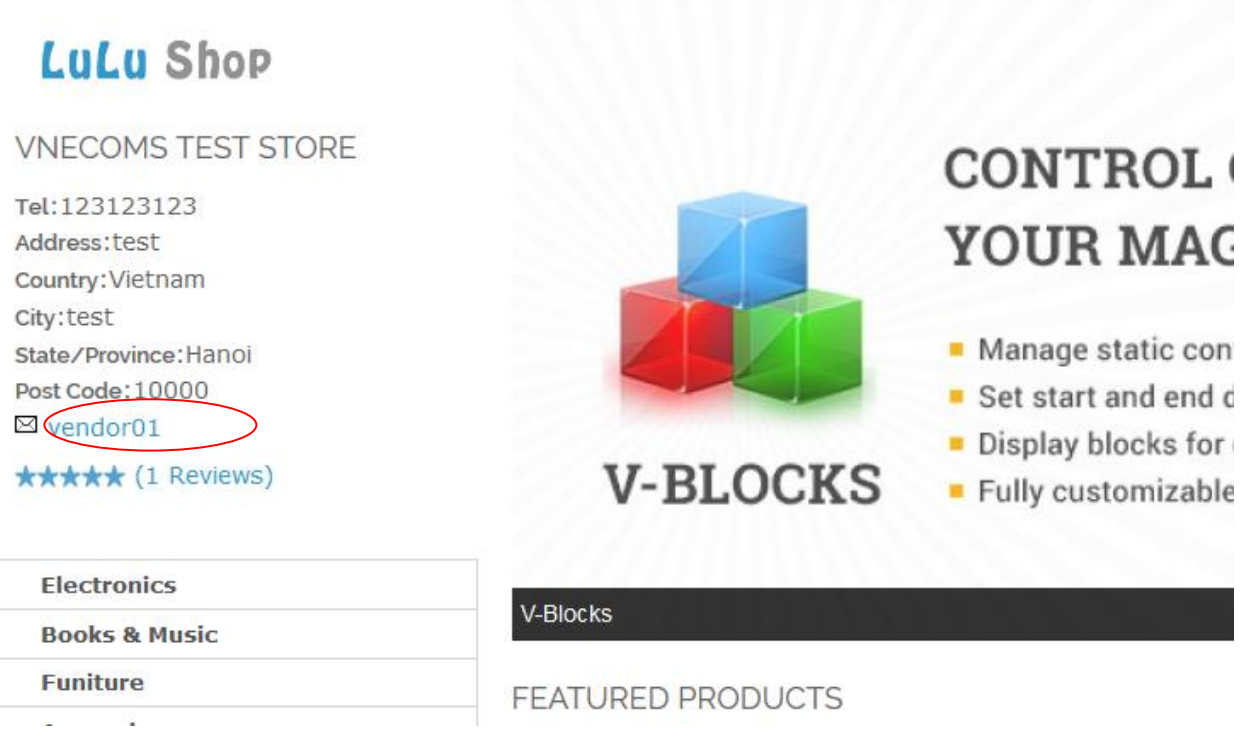

A small message box will be display at the bottom-right of page.

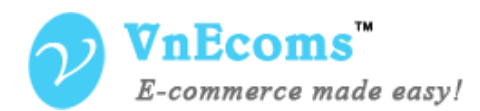

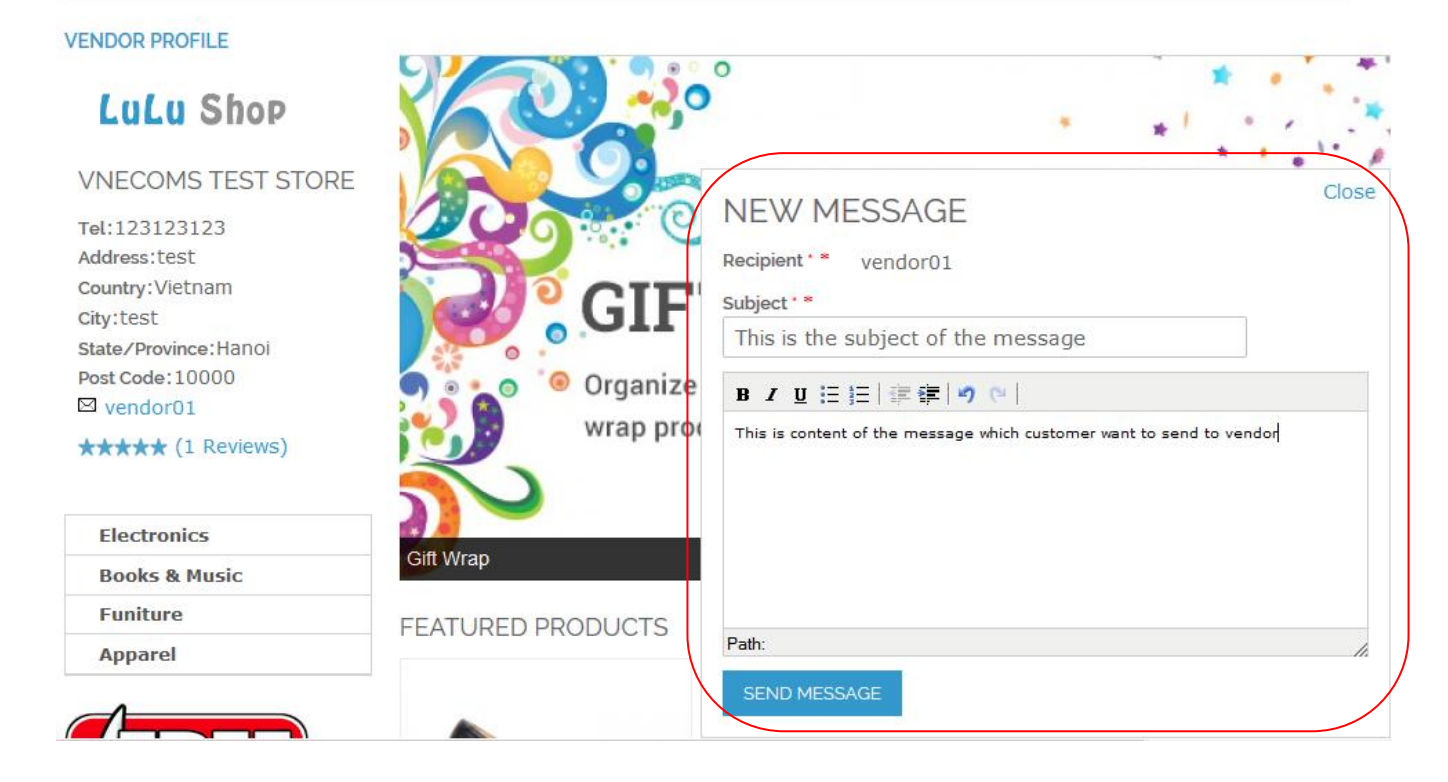

Only logged in customer can send message to vendor.

Customer can see all reply messages from vendor from customer dashboard.

| MY ACCOUNT<br>ACCOUNT DASHBOARD |  | BOX                      | <b>οx(1)</b> Οι | utbox Trash          | Dele    | te 🗸 SUBMIT    |
|---------------------------------|--|--------------------------|-----------------|----------------------|---------|----------------|
| ADDRESS BOOK<br>MY ORDERS       |  |                          |                 |                      | 1 Item( | (s) SHOW: 10 V |
| BILLING AGREEMENTS              |  | RECEIVED AT              | FROM            | SUBJECT              |         |                |
| MY PRODUCT REVIEWS              |  | Aug 18, 2014 07:11:35 AM | vendor03        | Re:This is the title | 5       | VIEW   DELETE  |
| MY WISHLIST                     |  |                          |                 |                      |         |                |
| NEWSLETTER<br>SUBSCRIPTIONS     |  |                          |                 |                      |         |                |
| MY DOWNLOADABLE<br>PRODUCTS     |  |                          |                 |                      |         |                |
| MESSAGE                         |  |                          |                 |                      |         |                |

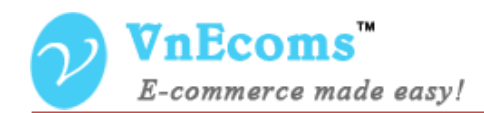

#### **IV. Vendor Manages Messages.**

From vendor cpanel vendor can manage all messages which are sent from all customers.

After login to vendor cpanel vendor can see how many unread message from header top of the panel.

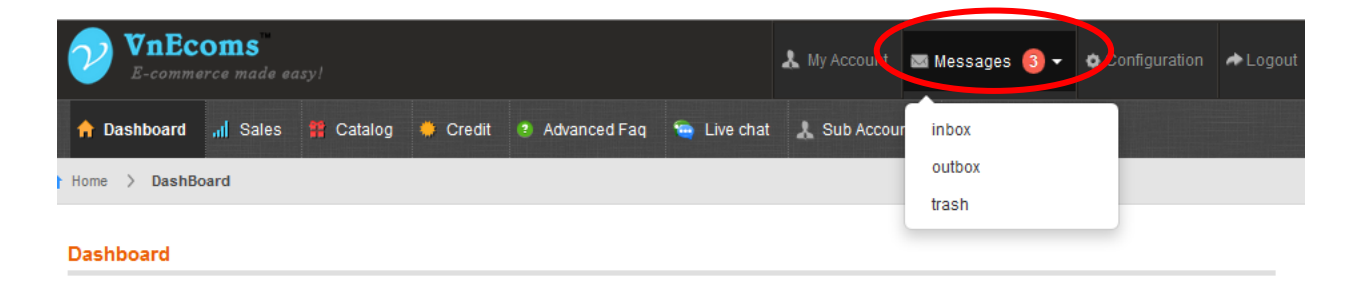

Vendor go to Message -> Inbox to see all messages which are sent from customer.

| Inbox                                                                        |                               |                                     |                                   | 0       | New Message |  |
|------------------------------------------------------------------------------|-------------------------------|-------------------------------------|-----------------------------------|---------|-------------|--|
| Page I b of 1 pages   View 20 v per page   Total 9 records found Reset Filte |                               |                                     |                                   |         |             |  |
| Select All                                                                   | Unselect All   Select Visible | Unselect Visible   0 items selected |                                   | Actions | ✓ Submit    |  |
|                                                                              | Received At 🗸                 | From                                | Subject                           |         | Action      |  |
| Any 🗸                                                                        | From: 📰                       |                                     |                                   |         |             |  |
|                                                                              | то: 📰                         |                                     |                                   |         |             |  |
|                                                                              | Apr 26, 2014 2:11:09 AM       | test@gmail.com                      | I want to buy the BB8100 from you |         | View        |  |
|                                                                              | Feb 27, 2014 1:15:38 AM       | test@vnecoms.com                    | This is test message 1            |         | View        |  |
|                                                                              | Feb 27, 2014 12:14:02 AM      | test@vnecoms.com                    | Test                              |         | View        |  |
|                                                                              | Feb 12, 2014 1:01:43 AM       | test@vnecoms.com                    | This is test message              |         | View        |  |
|                                                                              | Feb 12, 2014 12:42:00 AM      | test@vnecoms.com                    | This is test message 3            |         | View        |  |
|                                                                              | Feb 12, 2014 12:38:08 AM      | test@vnecoms.com                    | This is test message 2            |         | View        |  |
|                                                                              | Feb 12, 2014 12:31:19 AM      | test@vnecoms.com                    | This is test message 1            |         | View        |  |

Click to a message to view and reply to that message.

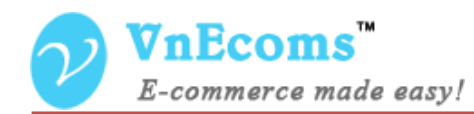

Marketplace

| I want to buy the BB8100 from you                                           | • Back | Mark As Unread | 🛗 Delete   |
|-----------------------------------------------------------------------------|--------|----------------|------------|
| Message information                                                         |        |                |            |
| test@gmail.com                                                              |        | Apr 26, 2014 0 | 2:09:11 AM |
| Hi there,<br>I want to buy the bb8100 from you. is there any promotion now? |        |                |            |
|                                                                             |        |                |            |
| Show / Hide Editor  B / II ARE E = = I Styles  Paragraph                    |        |                |            |
|                                                                             |        |                |            |
|                                                                             |        |                |            |

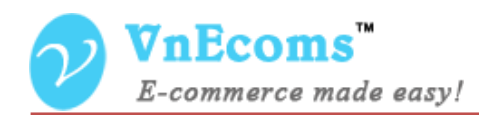

Or vendor can click to New Message button to send message to a customer.

| New Message         |                    |  | • Back |
|---------------------|--------------------|--|--------|
|                     |                    |  |        |
| Message information |                    |  |        |
| Recipient*          |                    |  |        |
| Subject *           |                    |  |        |
|                     |                    |  |        |
| Show / Hide Editor  |                    |  |        |
| B / ∐ ↔ ≡ ≡ ≡ ≡     | Styles   Paragraph |  |        |
|                     |                    |  |        |
|                     |                    |  |        |
|                     |                    |  |        |
|                     |                    |  |        |
|                     |                    |  |        |

Vendor can also view Ourbox (all message which is sent from current vendor), Trash (all messages which are deleted).

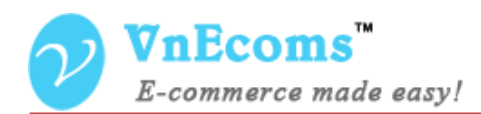

### V. Support.

If you need support or have questions directly related to Marketpace extension, please use our Online Message Form to contact our support team or send us an email at: <a href="mailto:support@vnecoms.com">support@vnecoms.com</a>.

Best Regards, **VnEcoms Team**